## How to Use SIRS Issues Researcher

- 1. Library home page > Databases and eBooks > *SIRS Issues Researcher*
- 2. Select your school > dropdown menu > Dinwiddie High School
- 3. Username = generals Password = Generals1!
- 4. Select SIRS Issues Researcher
- 5. Search using key terms for your topic
  - a. If a leading article is featured, click "Read more about..."
  - b. A Pro/Con two-column list of relevant articles should appear under the introduction
  - c. In the Pro/Con section or in the results list, click an article title to open and skim it
- 6. To print and cite: Use the green toolbox on the right
  - a. PRINT to print the article
  - b. CITE to display the citation > Copy > Paste it into a doc and print separately